### **WINYBMNET**

## 학습사이트 이용 방법

01. 사이트 이용 방법

#### 1. 사이트 이용방법 - 수강생인증(회원가입)

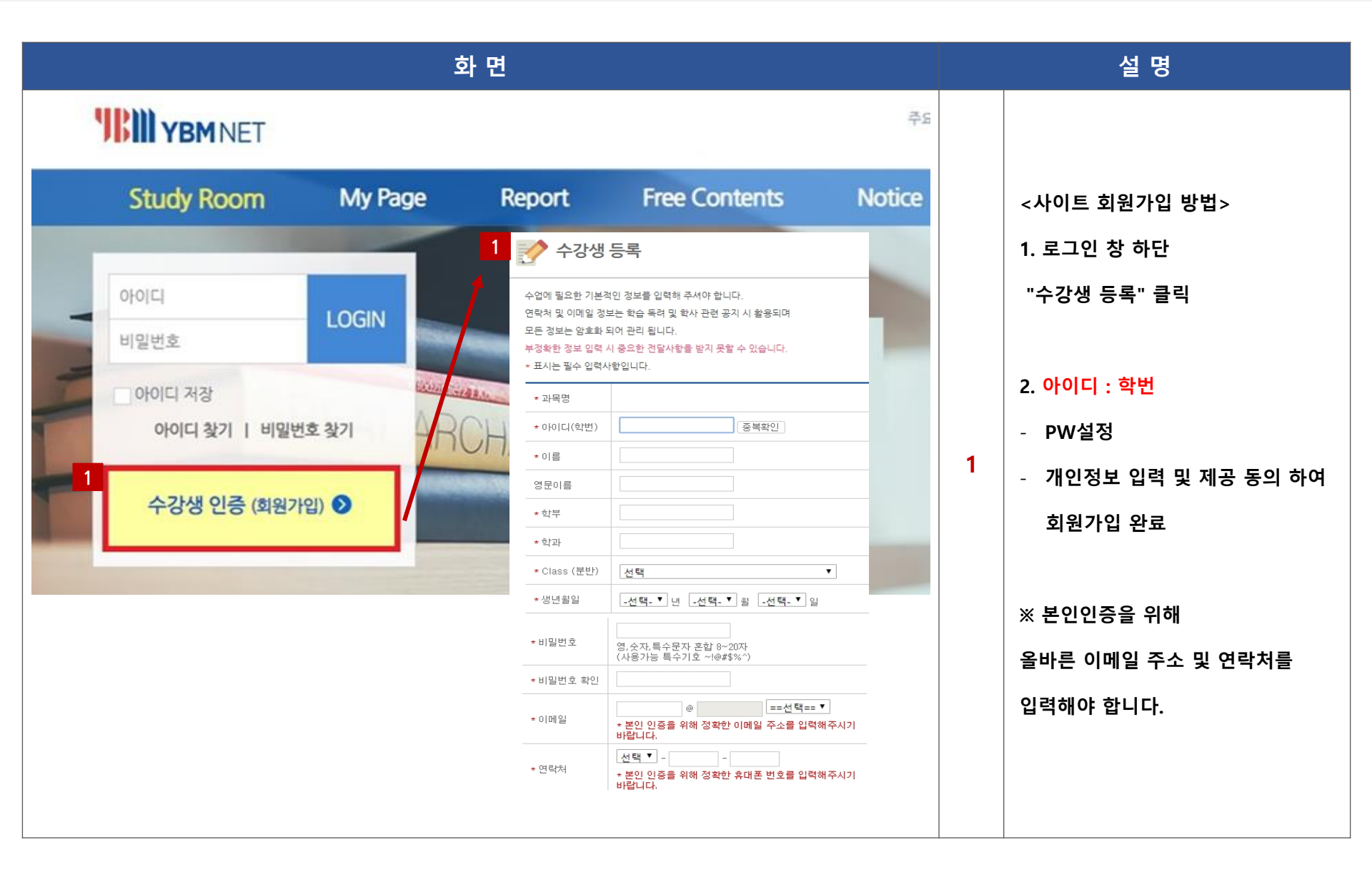

1. 사이트 이용방법 - 본인인증

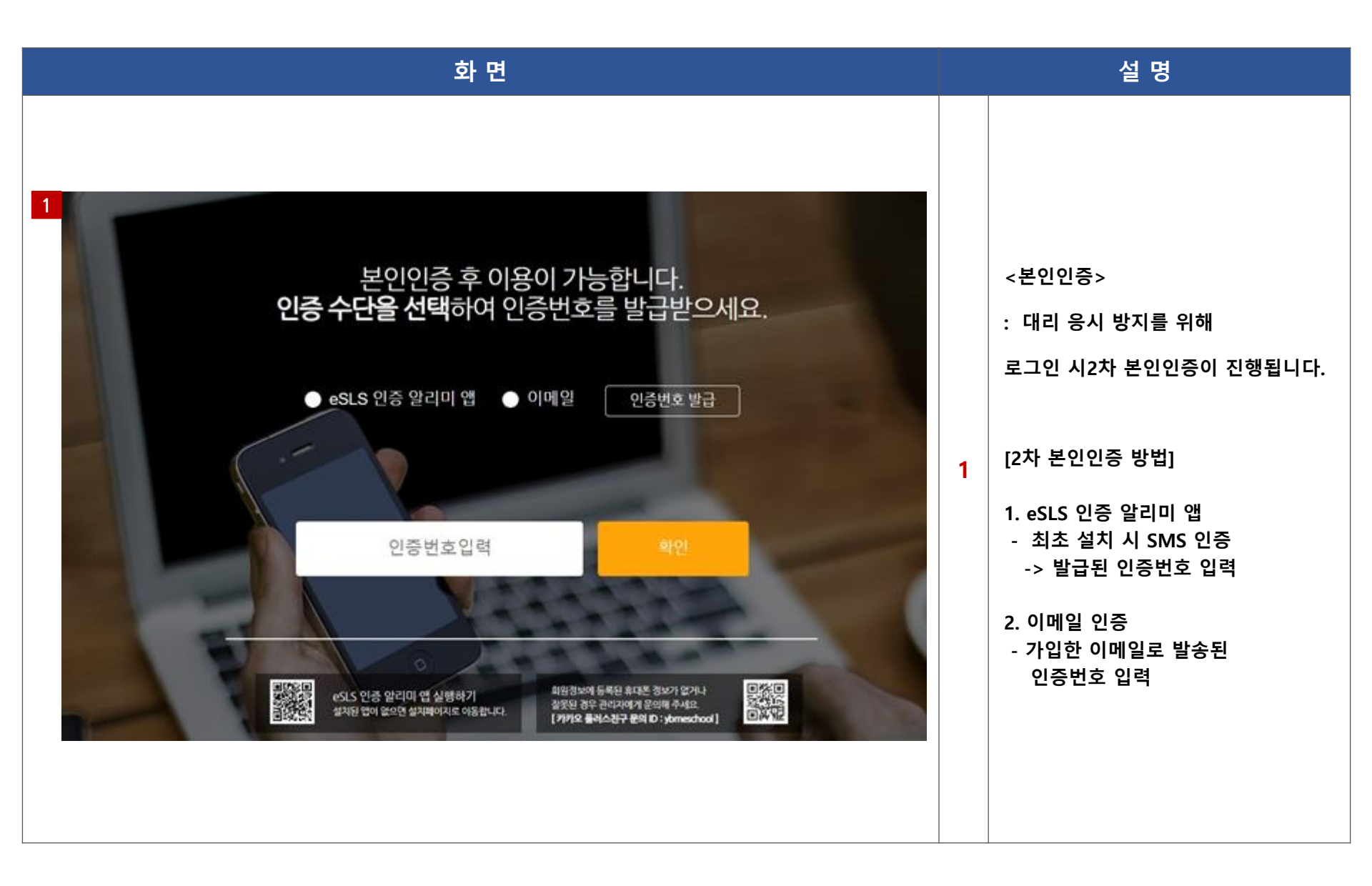

1. 사이트 이용방법 - Study Room

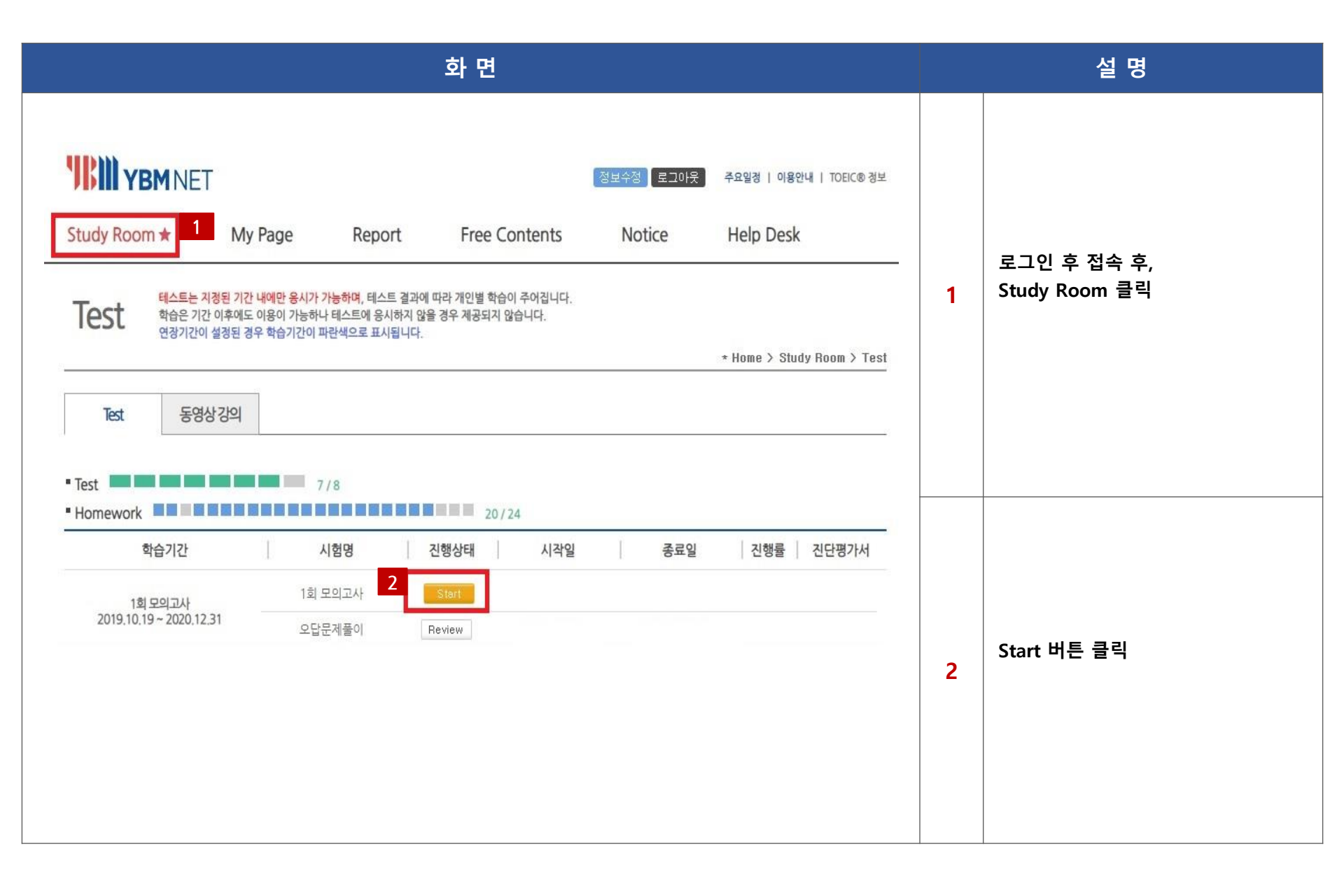

#### 1. 사이트 이용방법 - TEST 점수 확인

| YBM NET                                                                          |                                                                |                                                         |                                          |                  |                                  |                                         |                                  |   |                                                                                                    |
|----------------------------------------------------------------------------------|----------------------------------------------------------------|---------------------------------------------------------|------------------------------------------|------------------|----------------------------------|-----------------------------------------|----------------------------------|---|----------------------------------------------------------------------------------------------------|
| dy Room ★ My<br>est<br>테스트는 지정된 기간<br>학습은 기간 이후에도<br>연장기간이 설정된 경·<br>Test 동영상 강의 | Page Re<br>내에만 응시가 가능하며, 티<br>이용이 가능하나 테스트에<br>우 학습기간이 파란색으로 : | port Free<br>네스트 결과에 따라 개인별<br>응시하지 않을 경우 제공5<br>표시됩니다. | e Contents<br>학습이 주어집니다.<br>리지 않습니다.     | 정보수정 로<br>Notice | 로그아웃<br>e                        | 주요일정   이용(<br>Help Desk<br>* Home > Stu | 안내   TOEIC® 정보<br>dy Room > Test | 1 | 모든 문항에 응시해야 성적산출 가능<br>완료 시 "Start" 버튼이 "Finish"로 변<br>시험 응시 후, 즉시 점수 확인 가능<br>1. 진단평가서<br>- 성적표 출력 가능<br>- 정기시험과 동일한 성적표 제공 |
| 학습기간<br>1희모의고사<br>2019.10.19~2020.12.31                                          | 시험명<br>2 <sup>   모의고사</sup><br>오답문제풀이                          | <mark>진행상태</mark><br>Finish<br>Review                   | 20/24<br>시작일<br>2018.07.13<br>2018.12.13 | 201              | <b>종료일</b><br>8.12.13<br>8.12.13 | 진행률<br> <br>                            | 진단평가서<br>710                     | 2 | 2. 오답 문제풀이<br>- 스크립트 및 해설 제공<br>- 스크립트 어휘 학습 제공                                                                              |

#### 1. 사이트 이용방법 - 오류사항 해결방법

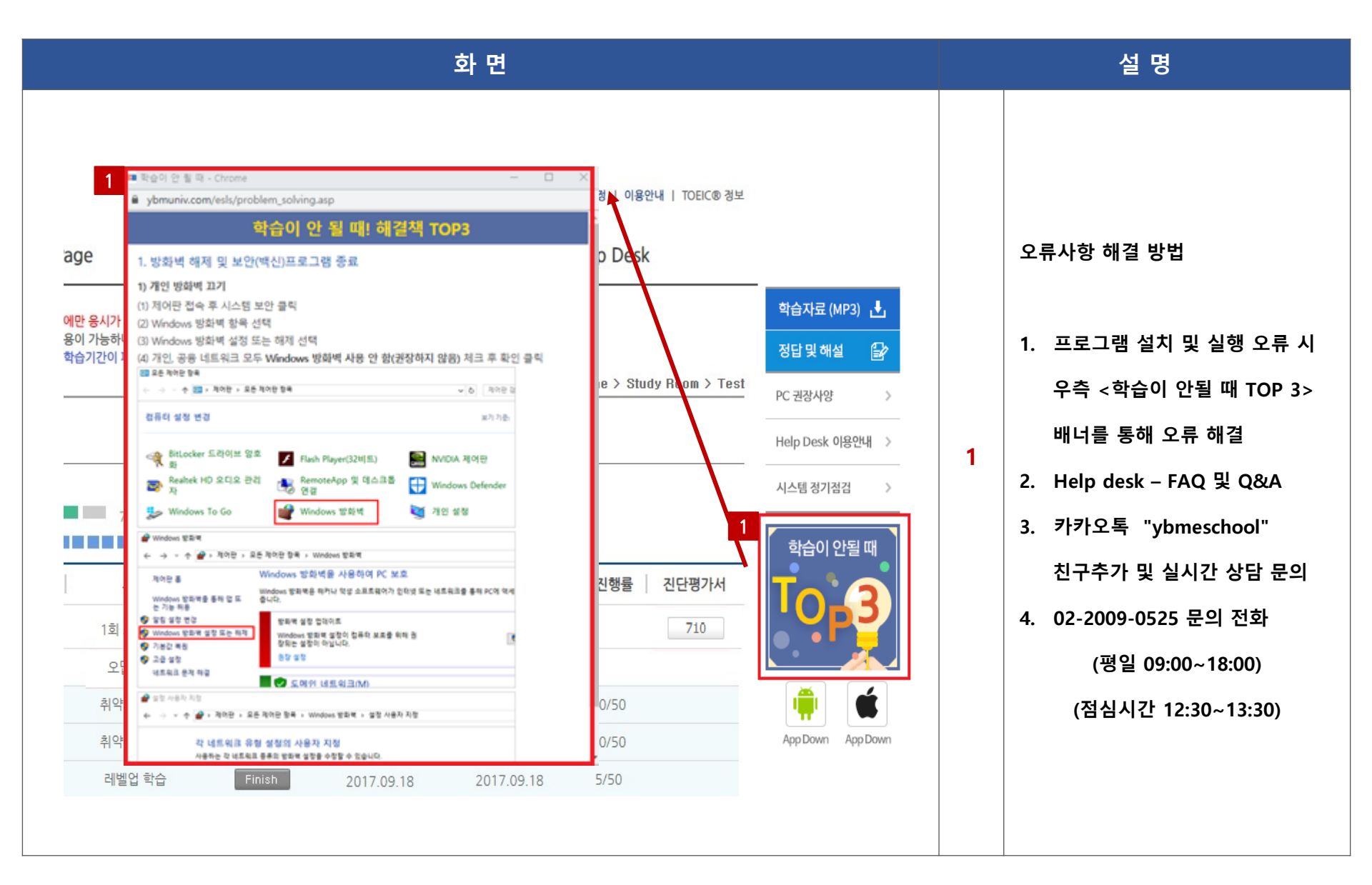

# 감사합니다

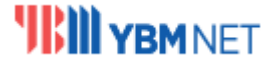

**글로벌인재양성**을 위한 YBM 통합교육 서비스